made to create BERNINA

## Make sure "Control folder access is turned off"

- 1. Open the Windows settings
- 2. Select "Update & Security  $\rightarrow$  Windows Security  $\rightarrow$  Virus & threat protection"
- 3. Click on "Manage ransomware protection"

| Windows Security                   |                                             |
|------------------------------------|---------------------------------------------|
| <<br>=                             | ♡ Virus & threat protection                 |
| =                                  | Protection for your device against threats. |
| G Home                             |                                             |
| 🗘 Virus & threat protection        | 🕲 Current threats                           |
| S Account protection               | No current threats.                         |
| (۱۹) Firewall & network protection | 0 threats found.                            |
| App & browser control              | 36740 files scanned.                        |
| Device security                    | Quick scan                                  |
| ℅ Device performance & health      | Scan options                                |
| 😤 Family options                   | Allowed threats                             |
| 5 Protection history               | Protection history                          |
|                                    |                                             |
|                                    | Virus & threat protection settings          |
| 3                                  | No action needed.                           |
|                                    | Manage settings                             |
|                                    | Virus 8: threat protection undates          |
|                                    | Security intelligence is up to date         |
|                                    | Last update: 06/05/2022 01:06               |
|                                    | Protection updates                          |
|                                    |                                             |
|                                    | Ransomware protection                       |
|                                    | No action needed.                           |
|                                    | Manage ransomware protection                |
|                                    |                                             |

Sewing & Embroidery Systems | Overlockers | Sewing Accessories

made to create BERNINA

## 4. Make sure "Controlled folder access" is turned off

5. Note: You can turn it back on after installation